MyMathLab Italiano

La piattaforma digitale per l'apprendimento personalizzato della matematica che supporta il docente e affianca lo studente

Università degli Studi di Brescia

#### **Corso di MATEMATICA**

CDL Biotecnologie a.a. 2014\_15

Professor Claudio Giorgi

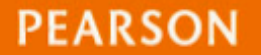

IMPARARE SEMPRE

### Che cos'è MyMathLab?

PEARSON

La piattaforma digitale Pearson per la matematica con

#### **ESERCIZI INTERATTIVI** ILLIMITATI

IMPARARE SEMPRE

### **TUTORING ONLINE** PERSONALIZZATO

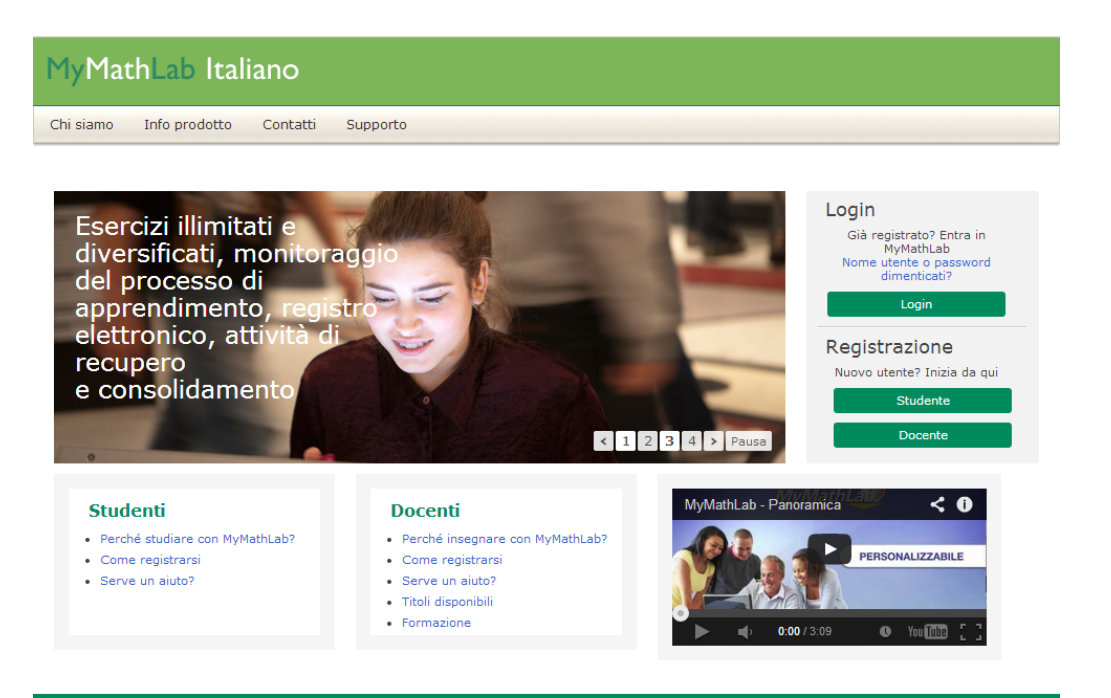

PEARSON

## Perché registrarsi a MyMathLab?

- Consente di **migliorare i tuoi voti**
- Offre **feedback immediati** e tutoring online
- Consente di costruire piani di studio personalizzati
- Rappresenta un modo rivoluzionario per svolgere esercitazioni di matematica online
- Migliora le capacità di problem solving e la comprensione della matematica

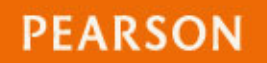

### Prima di registrarsi

### Per registrarti avrai bisogno di

- Un indirizzo di posta elettronica valido (si consiglia l'uso dell'indirizzo accademico)
- Il codice di accesso a MyMathLab (che trovi sulla copertina del libro di testo)
- L'ID del tuo corso (fornito dal tuo docente)
   XL00-J13N-4021-6AC4

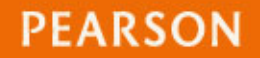

### Dove trovi il codice di accesso

### Angelo Guerraggio

### Matematica per le Scienze

con MyMathLab Italiano

**ISBN** 9788871929415 **Euro** 29,00

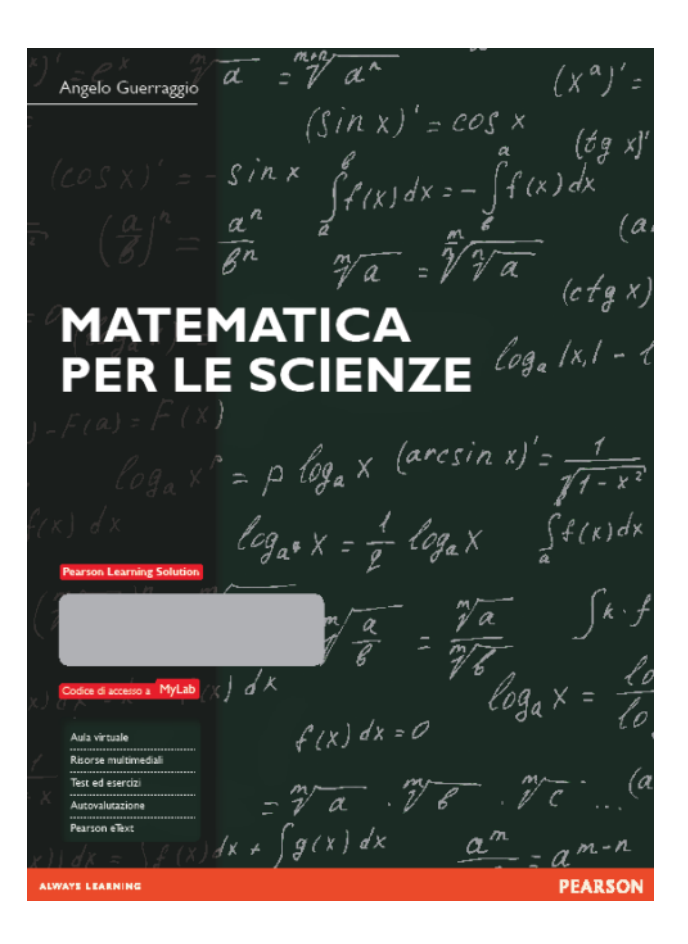

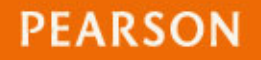

## Dove trovi l'ID del corso

#### ID del corso del Professor Giorgi

Corso di matematica

XL00-J13N-4021-6AC4

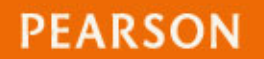

### Come registrarsi

#### Entra nel sito <u>www.mymathlab.it</u> e fai clic sul pulsante <u>Studente</u>

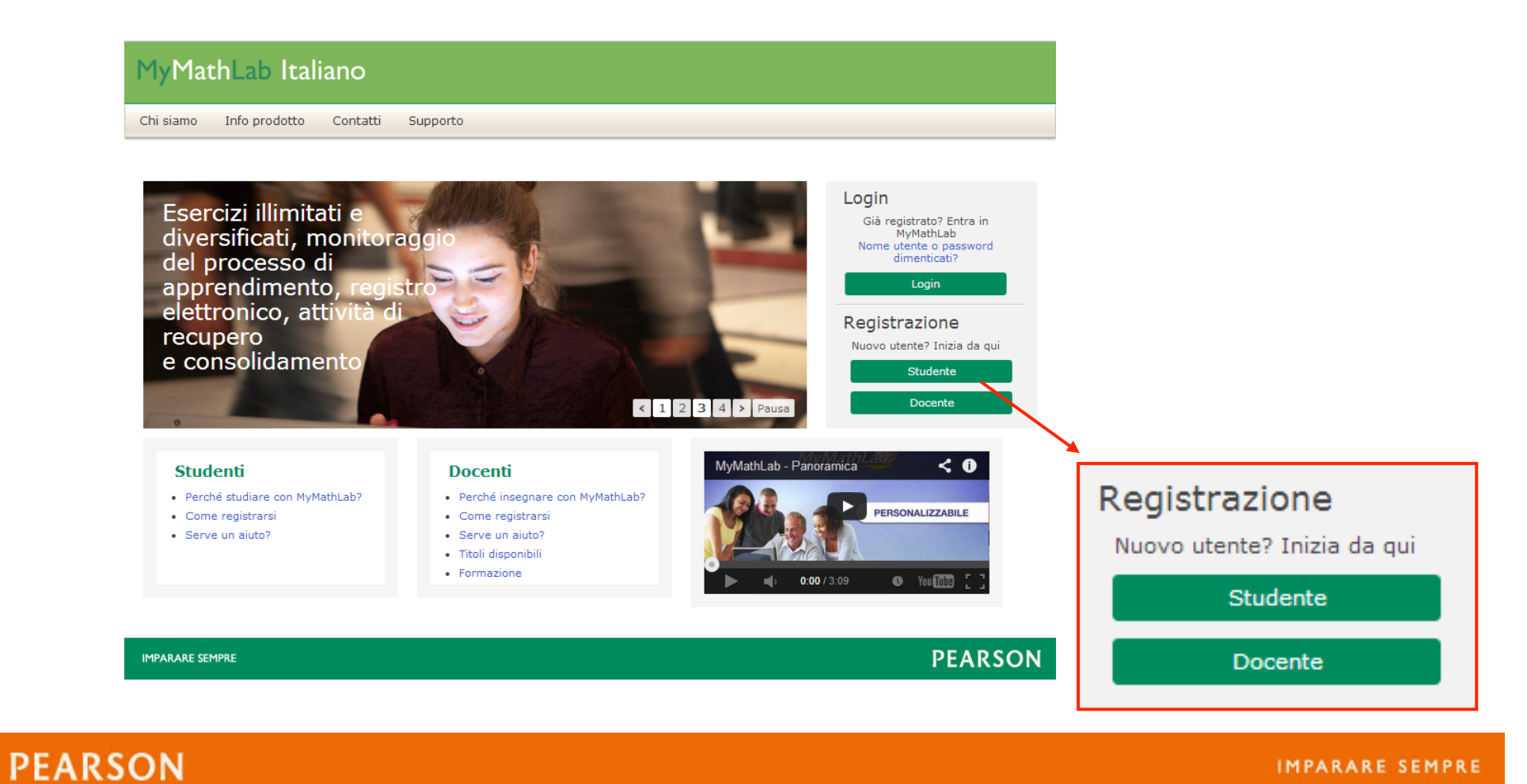

## Registrazione a MyMathLab

#### Leggi la Licenza d'uso e l'Informativa sulla privacy e fai clic sul pulsante per continuare

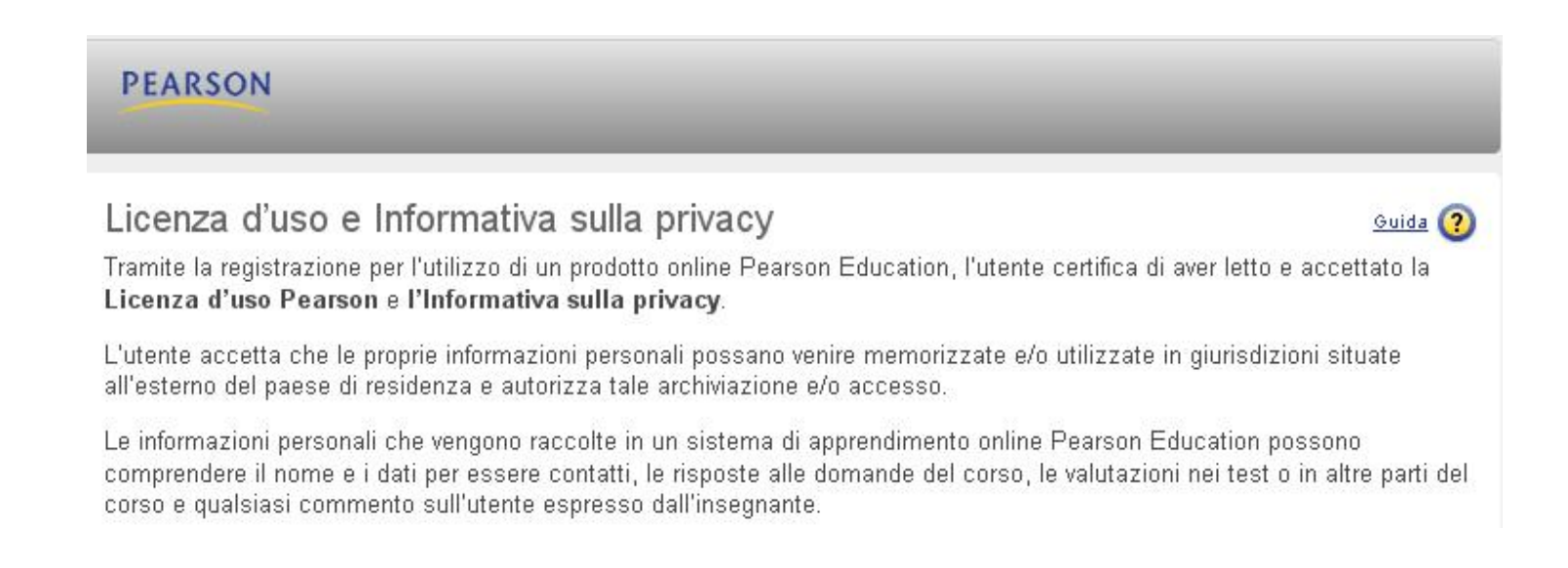

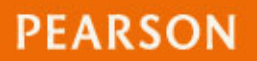

## Registrazione a MyMathLab

Nella pagina **Informazioni di accesso** ti sarà chiesto se possiedi un account Pearson Education.

- Se possiedi già un account
- Pearson fai clic sull'opzione Sì.
- Inserisci il nome utente e la password.
- Se la risposta è No inserisci come nome utente il tuo cognome e nome.
- Inserisci e poi digita nuovamente la tua password.
- Inserisci il Codice di accesso e fai clic su Avanti

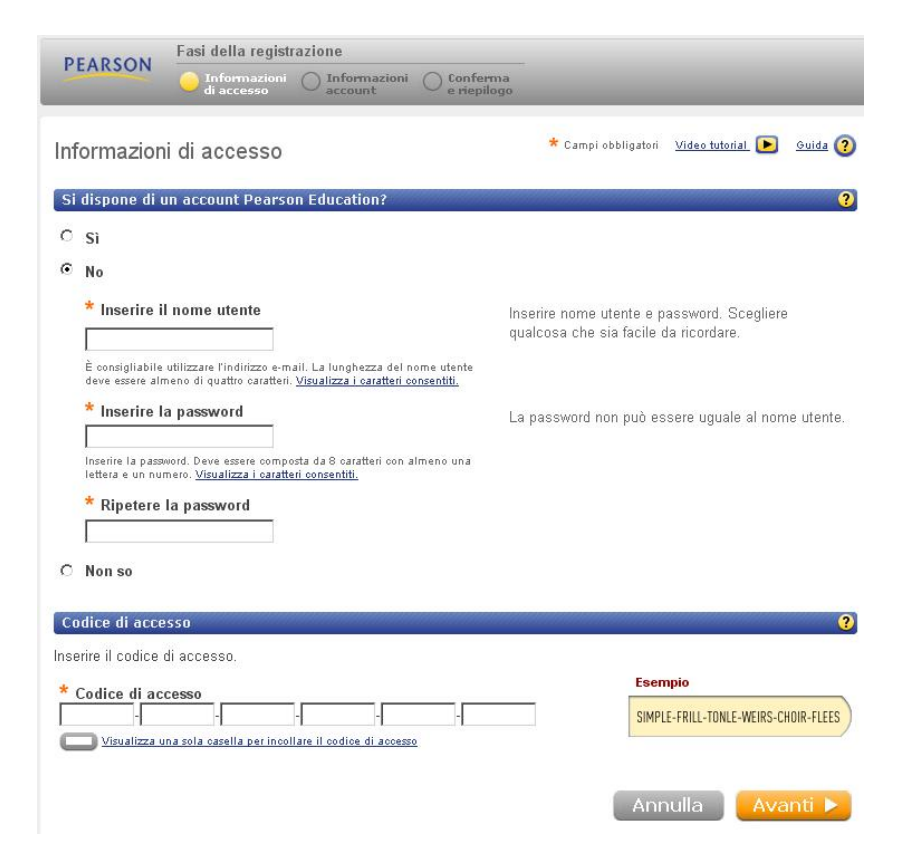

# Registrazione a MyMathLab

- Digita il tuo indirizzo di posta elettronica
- Seleziona il Paese e il nome dell'istituto
- Seleziona una
   Domanda di
   sicurezza e inserisci la risposta
- Fai clic su Avanti per inviare i tuoi dat.

| Informazioni personali                                                                                              | 3                                                                                                    |
|----------------------------------------------------------------------------------------------------|----------------------------------------------------------------------------------------------------|
| Titolo<br>Selezionare un titolo 💌                                                                                   | L'indirizzo e-mail sarà utilizzato per inviare importanti<br>informazioni sull'abbonamento e awisi dal sistema. |
| * Nome * Cognome                                                                                                    |                                                                                                    |
| * Indirizzo e-mail                                                                                                  |                                                                                                    |
| l<br>Inserire un indirizzo e-mail valido. <u>Visualizza i caratteri consentiti.</u><br>Non hai un indirizzo e-mail? |                                                                                                    |
| * Ripetere l'indirizzo e-mail                                                                                       |                                                                                                    |
| Sede della scuola                                                                                                   | 3                                                                                                    |
| * Paese della scuola                                                                                                |                                                                                                    |
| Selezionare un paese                                                                                                |                                                                                                    |
|                                                                                                    |                                                                                                    |
| Domanda di sicurezza                                                                                                | 3                                                                                                    |
| Questa domanda verrà utilizzata per verificare l'identità de<br>contattato.                                         | ll'utente qualora il supporto tecnico Pearson Education venga                                                   |
| *Domanda di sicurezza                                                                                               |                                                                                                    |
| Selezionare la domanda da porre 💌                                                                                   | 1                                                                                                    |
| *Risposta                                                                                                    | -                                                                                                    |
| Si desidera ricevere informazioni?                                                                                  | S.                                                                                                    |
| Sono interessato a condividere considerazioni ed es                                                                 | merienze su testi didattici o prodotti online                                                                   |
|                                                                                                    | Periode on tool and the Prodotti onnie.                                                                         |
|                                                                                                    |                                                                                                    |
|                                                                                                    |                                                                                                    |
|                                                                                                    | 🔺 Indietro 🔰 Annulla 🔹 Avanti 📐                                                                                 |

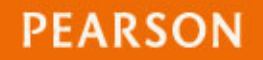

### Conferma e riepilogo registrazione

Comparirà una pagina di conferma e riepilogo che indica che la tua registrazione è stata completata correttamente!

Una copia delle informazioni fornite verrà inviata all'indirizzo di posta elettronica inserito.

- Ora sei pronto per accedere al corso.
- Vai direttamente a <u>www.mymathlab.it</u>

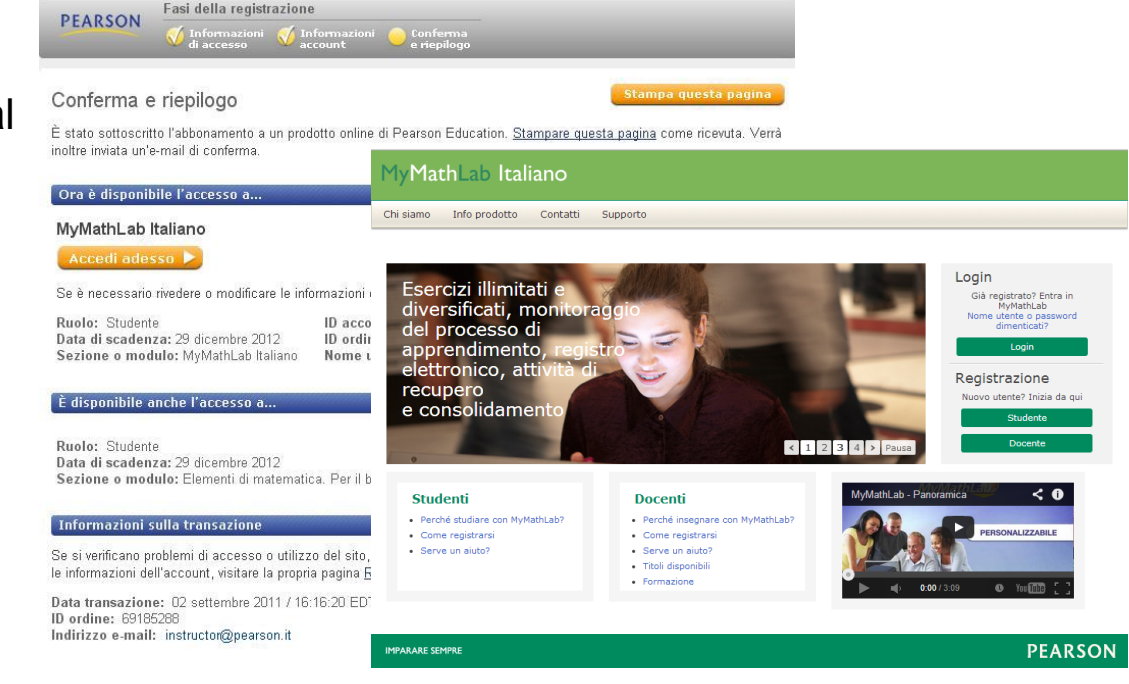

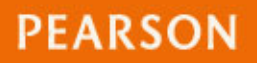

### Iscrizione al corso

#### Accedi a MyMathLab, inserisci l'ID del corso fornito dal tuo docente XL00-J13N-4021-6AC4\_e fai clic sul pulsante Iscriviti

| MyMathLabItaliano                                                                                        | Aiu                                                                                                    | uto 🝷 | Doriana Costa -   |
|----------------------------------------------------------------------------------------------------|----------------------------------------------------------------------------------------------------|-------|-------------------|
| Iscriviti a un nuovo corso                                                                               |                                                                                                    |       |                   |
|                                                                                                    |                                                                                                    |       |                   |
| Scegliere prima la modalità di lavoro che si d                                                           | lesidera utilizzare per MyMathLab Italiano:                                                                          |       |                   |
| <ul> <li>Sto partecipando a un corso che utilizz</li> <li>Sto studiando autonomamente e ho bi</li> </ul> | za MyMathLab Italiano e ho bisogno di iscrivermi al corso del mio docente.<br>isogno di scegliere un libro di testo. |       |                   |
| Inserire l'ID del corso fornito dal docente:                                                             |                                                                                                    |       |                   |
| XL00-C1VG-3020-5N14<br>Utilizzare più caselle per digitare l'ID del corso                                | ID corso di esempio: XLAB-C1JK-2MNO-0YZ3<br>Se non si dispone di un ID del corso, contattare il proprio docente.     |       |                   |
| È questo il corso che si desidera seguire?                                                               | D'Ercole: Precorso di matematica per economia e scienze 2/Ed.                                                        |       |                   |
| Se è il corso giusto, fare clic su Iscriviti.<br>In caso contrario, accertarsi di aver immesso l'ID      | del corso sopra riportato. Se il problema non è ancora risolto, contattare il proprio doco                           | ente. |                   |
|                                                                                                    |                                                                                                    |       |                   |
|                                                                                                    |                                                                                                    |       | Annulla Iscriviti |
| Copyright 2013 Pearson                                                                                   |                                                                                                    |       |                   |

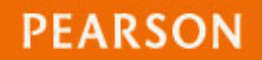

### Iscrizione al corso

### Ora sei iscritto al corso!

Quando accedi al corso controlla subito se ci sono **attività** in programma o **avvisi** del tuo docente!

| MyMathLabItaliano |                                                                                                    |                      | Aiuto 🗸              | Verifica browser                                                                            | ALBERTO SETTI +                                                                                                    | 04/09/14 14 |  |  |
|-------------------|----------------------------------------------------------------------------------------------------|----------------------|----------------------|---------------------------------------------------------------------------------------------|----------------------------------------------------------------------------------------------------|-------------|--|--|
| E                 | DEMO_Analisi matematica                                                                                                    | 1                    |                      |                                                                                             |                                                                                                    |             |  |  |
| STUDENTE          |                                                                                                    | ag                   | josto / settembre    |                                                                                             |                                                                                                    |             |  |  |
| Home              | dom lun                                                                                                    | mar<br>1 2           | mer 3                | gio ve                                                                                      | n sab                                                                                                    |             |  |  |
| Piano di studi    |                                                                                                    |                      |                      |                                                                                             |                                                                                                    |             |  |  |
| Calendario        |                                                                                                    |                      |                      |                                                                                             |                                                                                                    |             |  |  |
| Attività          | Droccime attività                                                                                                    | Vicualiz             | na tutto lo attività | T mioi ricultati                                                                            |                                                                                                    |             |  |  |
| Risultati         | Prossine attivita                                                                                                    | VISUAIIZ             |                      | Punteggio complessi                                                                         | /0                                                                                                    |             |  |  |
| Risorse studente  | Al momento non ci sono prossime attività                                                                                                    |                      |                      | Nessun risultato è si                                                                       |                                                                                                    |             |  |  |
|                   |                                                                                                    | Cronologia del corso |                      |                                                                                             |                                                                                                    |             |  |  |
|                   | Avvisi                                                                                                    | Visuali              | zza tutti gli avvisi |                                                                                             | 80%                                                                                                    |             |  |  |
|                   | <ul> <li>Benvenuto in MyMathLab Italiano</li> <li>Prima di iniziare:</li> <li>Fai dic su <u>Verifica browser</u> per assicurarti che i plug-in necessari allo<br/>svolgimento degli esercizi o alla consultazione dei contenuti multimediali del<br/>corso siano presenti nel browser che stai usando.</li> <li>Non sai come utilizzare MyMathLab? Segui le <u>istruzioni</u>.</li> </ul> |                      |                      | Nessuna attivita e<br>Portare a termine le .<br>il pun<br>11/04/14 Data<br>I miei traguardi | ità è stata ancora inviata. —<br>e le attività per aumentare<br>il punteggio! — — — — — — — — — — — — — — — — — — — |             |  |  |
|                   |                                                                                                    |                      |                      | <b>9</b> Iscrizione al                                                                      | corso riuscita                                                                                                    |             |  |  |

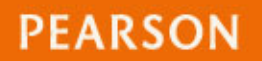

# Piano di studi

 Cliccando su Piano di studi avrai accesso ad una serie di esercizi su cui è possibile esercitarsi illimitatamente

 Per ciascun esercizio potrai visualizzare la soluzione oppure accedere allo svolgimento guidato

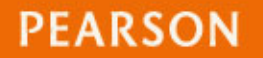

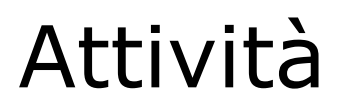

- Cliccando su Attività avrai accesso ai test o alle esercitazioni programmate
- Per apprendere come inserire le risposte è disponibile un video tutorial

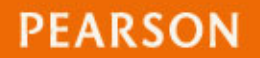

### Supporto tecnico

### Che cosa occorre fare in caso di problemi?

# vai a http://mml-it.pearson-intl.com/supporto

### oppure

# e-mail to: supporto@pearson.it

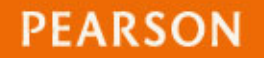